# Media Bank-ME820 Instrukcja obsługi

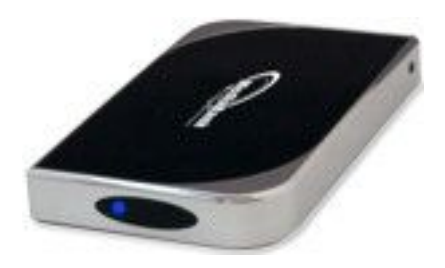

# Wprowadzenie

Media Bank Welland Me-820 Aluminiowa, przenośna obudowa do dysku 2.5" z możliwością edycji filmów, przeglądania zdjęć na ekranie telewizora, odsłuchiwania muzyki na domowym zestawie Hi-Fi, a także zgrywania zdjęć z aparatów/kamer cyfrowych. Dzięki najnowszemu oprogramowaniu obudowa obsługuje napisy z polskimi znakami diakrytycznymi (ą, ę, ź, ś, ć idt.) w formatach srt i txt.

#### Do czego możesz wykorzystać Welland ME-820?

**1.** Ciesz się DivXem! Podłącz obudowę do domowego systemu audio, wideo lub telewizora bez konieczności korzystania z komputera stacjonarnego lub laptopa. Odtwarzaj do woli pliki MPEG4, MP3 i JPG na ekranie telewizora.

**2.** Przechowuj tysiące plików audio MP3 i odtwarzaj w wykorzystaniem efektów dźwiękowych Normal/Pop/Classic/Jazz/RRock/Baller. Do tego celu możesz wykorzystać domowy zestaw Hi-Fi lub kino domowe.

**3.** Przeglądaj ulubione zdjęcia z rodziną i znajomymi. To także dobry wybór do prezentacji firmowych lub szkolnych.

**4.** Wykorzystaj możliwości technologii **USB2.0 OTG** w trybie Host obudowa pozwoli Ci zgrać pliki z peryferii USB typu aparat cyfrowy, czytnik kart, pendrive, odtwarzacz MP3 bez konieczności podłączania do komputera stacjonarnego lub laptopa. W trybie Device obudowa zachowa się jak klasyczny, zewnętrzny dysk wymienny.

5. W prosty sposób wgrasz najnowszy firmware.

**6.** W zestawie znajdziesz także bezprzewodowego pilota zdalnego sterowania, który ułatwi obsługę i edycję plików.

# Specyfikacja:

- obsługiwane formaty plików:
  - wideo: MPEG 1 (AVI, MPG, DAT); MPEG 2 (AVI, VOB); MPEG 4 (AVI, DivX, XviD),
  - audio: MP3 (efekty dźwiękowe: normal, pop, classic, jazz, rock, ballet),
  - **obraz**: JPG (baseline/progressive do 8 mega pikseli), Motion JPG (15, 30 klatek na sekundę),
- obsługiwane standardy:
  - wideo: PAL/NTSC (720:480/720:576) Composite Video, S-Video (720p), wyjście YUV, wyjście CCIR656/601 YUV 4:2:2,
  - audio: Dual Stereo Analog Audio,
- funkcje przechowywania danych:
  - **tryb Host:** technologia OTG zrzut danych za pomocą jednego przycisku z peryferiów USB, świetlna i dźwiękowa sygnalizacja transferu danych,
  - tryb Device: klasyczna, zewnętrzna obudowa USB 2.0 do dysku 2.5?,
- wsparcie dla systemu plików:
  - tryb wideo/audio: FAT32 (na jednej lub do 4 partycji),
  - tryb USB: Host: FAT16/32, Device: FAT16/32/NTFS,
- pilot zdalnego sterowania,
- obsługa wielu języków (angielski, chiński, koreański, japoński, francuski, niemiecki, hiszpański),
- możliwość uaktualnienia firmware'u,
- interfejsy: USB 2.0, port podczerwieni do pilota zdalnego sterowania,
- tryby pracy:
  - tryb TV: odtwarzanie plików multimedialnych,

- tryb Host: zgrywanie plików z peryferii USB,
- tryb Device: praca jako zewnętrzny dysk wymienny,
- zasilanie: uniwersalny zasilacz zewnętrzny:
  - input: AC 100-240V, 0.3A, 50-60Hz,
  - output: DC +5V/2A,
  - z portu USB (w trybie Device),
- wymiary: 132 x 77 x 14mm,
- gwarancja 12 miesięcy.

#### Akcesoria wchodzące w skład zestawu:

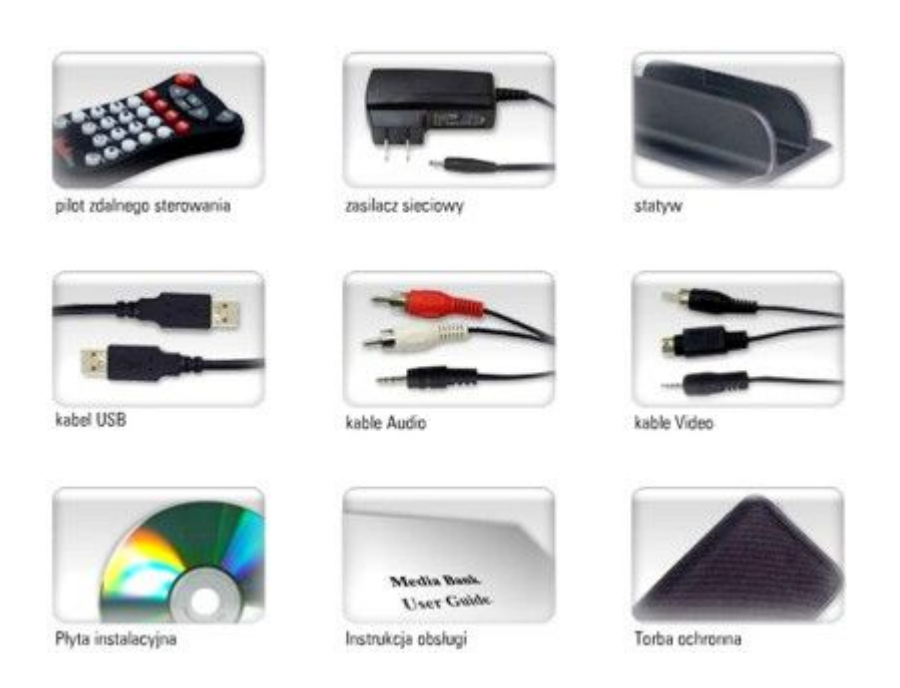

## Informacje dotyczące bezpieczeństwa:

- Nie wstrząsać i nie upuszczać obudowy,
- Nie naciskać i nie kłaść ciężkich rzeczy na obudowie,
- Nie umieszczać urządzenia w pobliżu wody lub źródeł napięcia,
- Nie czyścić urządzenia z wykorzystaniem alkoholu lub benzyny.

# Wygląd zewnętrzny Media Banku

## Panel przedni:

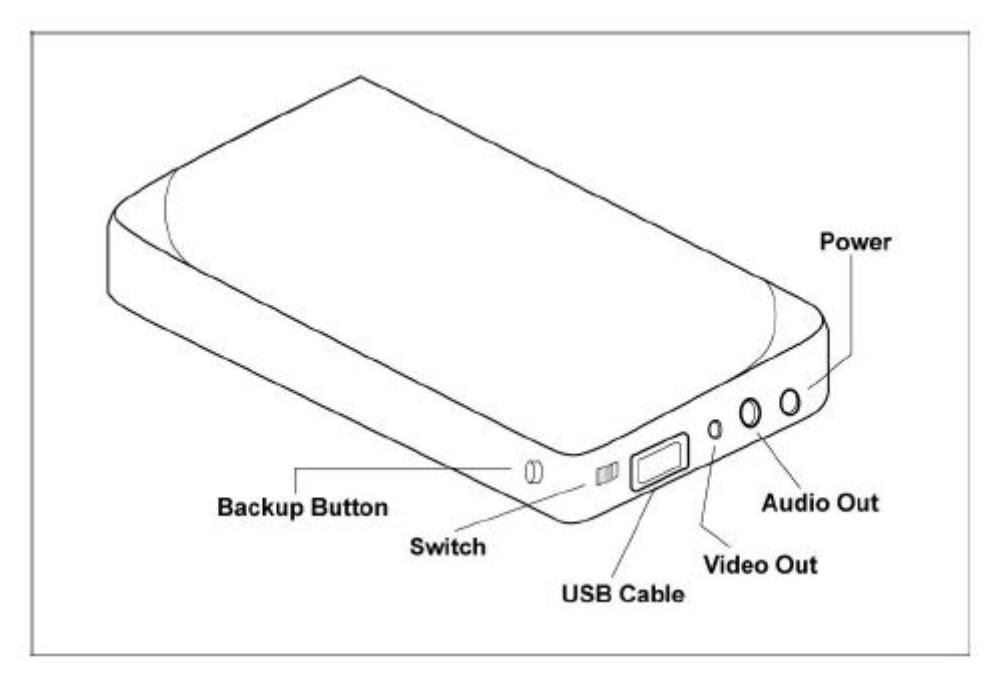

- 1. **Backup Button** przycisk automatycznego archiwizowania danych.
- 2. **Switch** przełącznik trybu pracy host/device.
- 3. **USB Cable –** kabel USB.
- 4. Video Out wyjście video.
   5. Audio Out wyjście audio.
- 6. Power zasilanie.

## Panel tylni:

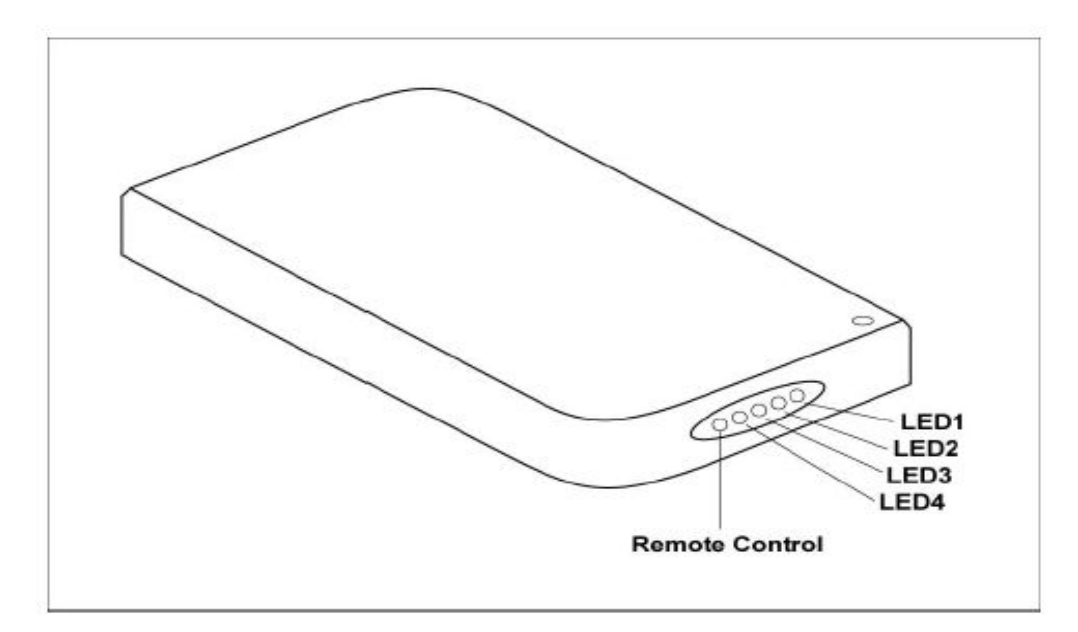

- 1. Remote Control podczerwień do pilota zdalnego sterowania
- 2. LED1/LED2/LED3/LED4/ sygnalizacja świetlna

# Instalacja twardego dysku

Postępuj zgodnie z instrukcją przedstawioną na obrazku:

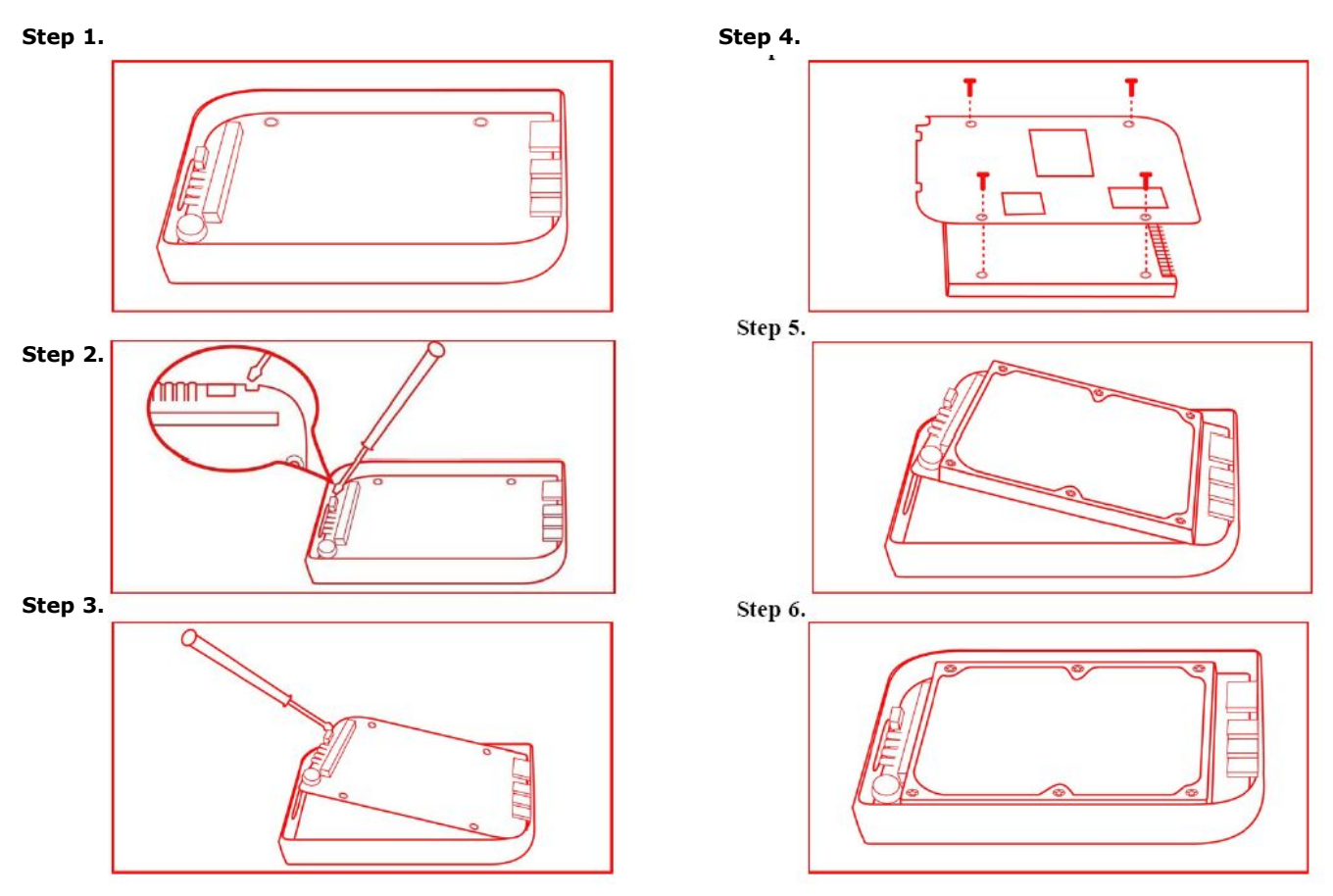

# Sposó użycia Media Banku

#### Tryb klasycznej obudowy USB2.0

- 1. Przesuń przełącznik zgodnie z rysunkiem Figure 1.
- 2. Podłącz kabel do portu USB w komputerze, tak jak pokazuje Figure 2.
- 3. Teraz możesz użyć programu Quick Media Play do transferu plików.
- 4. Kiedy twardy dysk zostanie wykryty przez twój komputer zapali się dioda LED1.
- 5. Podczas transmisji danych, dioda LED1 będzie zapalona.

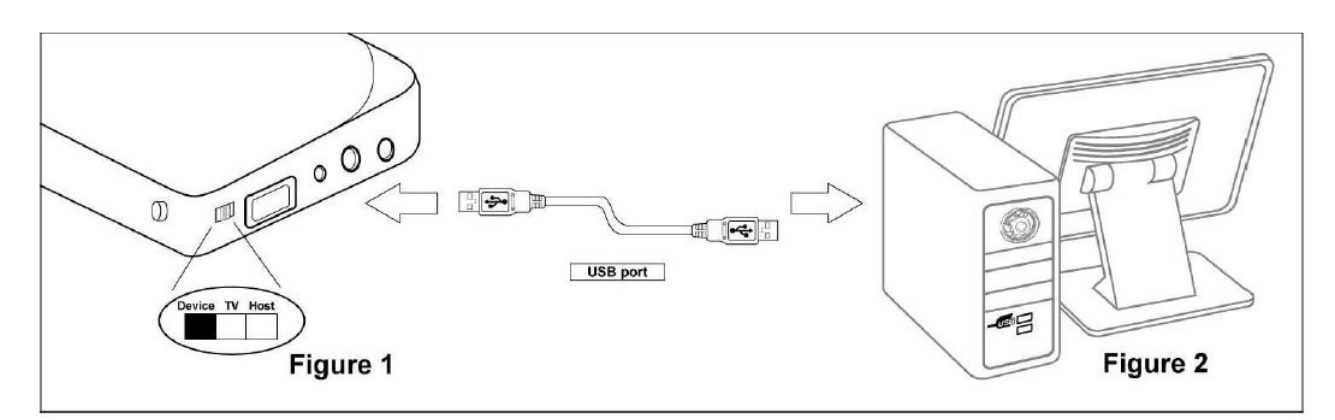

#### Notka:

- 1. Jeśli twardy dysk z obudowy nie jest widoczny w komputerze, podłącz do obudowy zasilacz i sprawdź czy dysk ma utworzone partycje.
- 2. Bądź ostrożny podczas otwierania obudowy i instalowania dysku.

#### Tryb USB OTG

- 1. Przesuń przełącznik zgodnie z rysunkiem Figure 3.
- Podłącz urządzenie USB (np. pendrive) do Media Banku, w celu archiwizacji danych, tak jak pokazuje Figure 4.
- 3. Podłącz zasilacz.
- 4. Wciśnij przycisk **Backup**, jak na Figure 5.
- Pliki, które chciałeś zaarchiwizować, znajdują się na twardym dysku w Media Banku.

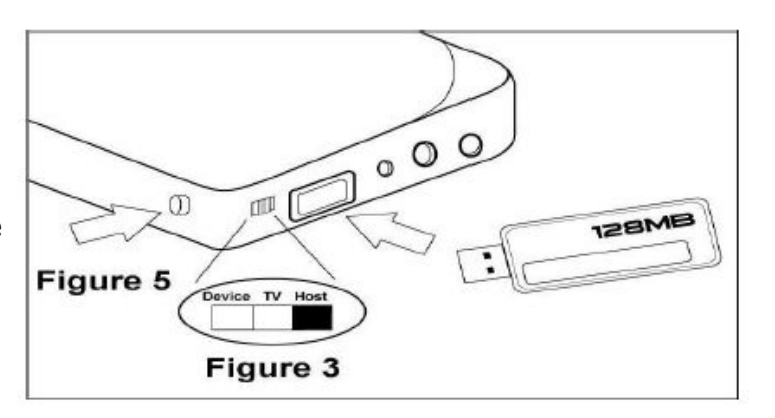

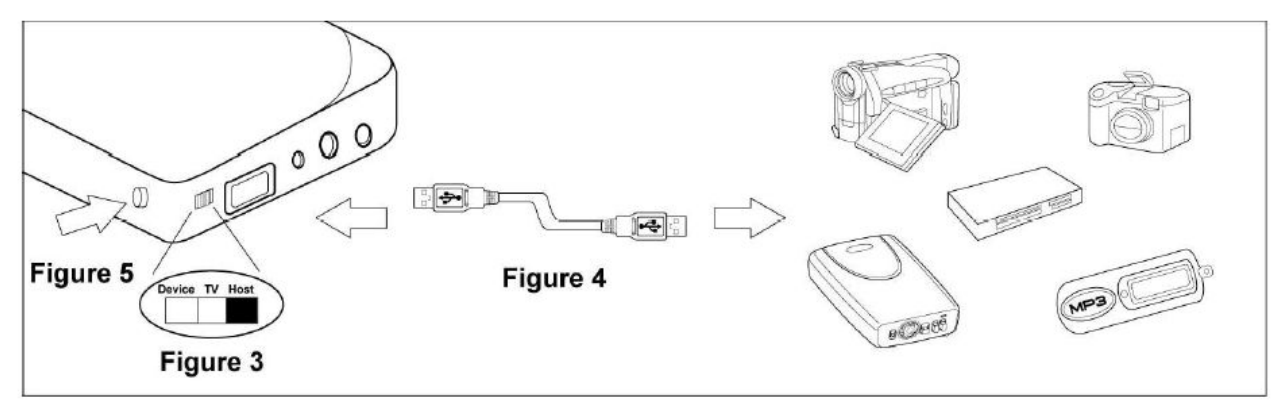

#### Notka:

- 1. Na dysku w Media Banku zostanie utworzony nowy folder, w którym zostaną zapisane archiwizowane pliki.
- 2. Podczas archiwizacji danych miga dioda LED1.
- 3. Przy podłączaniu urządzenia USB, usłyszymy 1-krotny sygnał dźwiękowy.
- 4. Po zakończeniu procesu archiwizacji, usłyszymy 2-krotny sygnał dźwiękowy.
- 5. Kiedy dysk jest pełen, miga dioda LED2 oraz usłyszymy 5-krotny sygnał dźwiękowy.
- 6. Dioda LED3 miga w przypadku wystąpienia błędu oraz usłyszymy 5-krotny sygnał dźwiękowy.
- 7. Aby dokonać uaktualnienia firmware'u o obsługę polskich czcionek, odwiedź stronę http://ww.fen.pl/index.php?go=2&act=3&produkt=1297&profil=5000&pid=1138&kid=3

#### Tryb odtwarzacza plików multimedialnych

- 1. Przesuń przełącznik zgodnie z rysunkiem Figure 6.
- 2. Podłącz kabel Audio i Video do Media Banku i TV tak jak na rysunku Figure 7.
- 3. Podłącz zasilacz do obudowy i włącz TV.
- 4. Zmień ustawienia TV z trybu TV na AV.
- 5. Możesz korzystać z Media Banku.

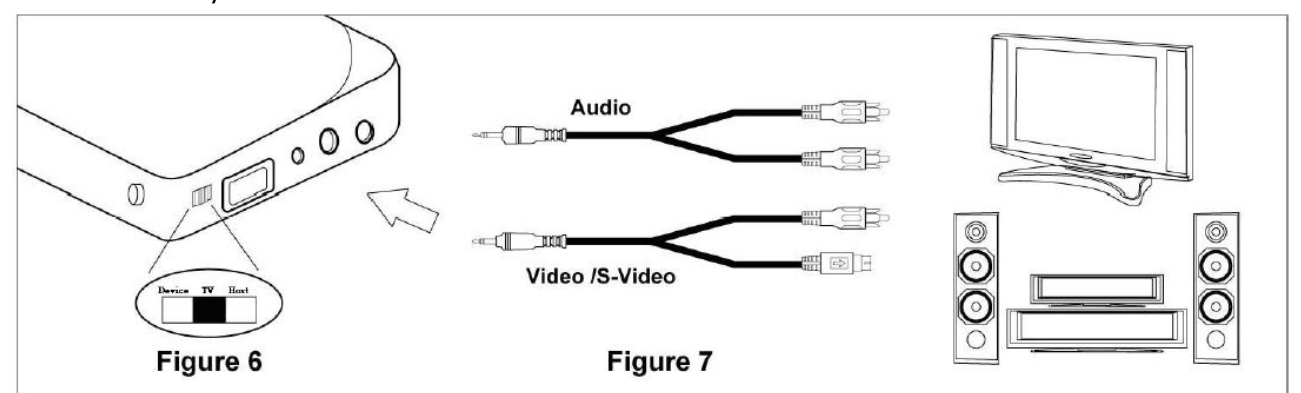

#### Notka:

- 1. W trybie Photo (zdjęcia), miga dioda LED1.
- 2. W trybie Music (muzyka), miga dioda LED2.
- 3. W trybie Video (wideo), miga dioda LED3.
- 4. W trybie File (pliki), miga dioda LED4.
- 5. Jeśli film i napisy są w oddzielnych plikach, przegraj je do tego samego folderu, dopiero potem przegraj do Media Banku. Pamiętaj, że nazwa filmu i nazwa pliku tekstowego muszą być takie same. Odtwarzaj pliki video z wykorzystaniem menu File Library.

#### Uaktualnianie oprogramowania Media Banku

- 1. Przekopiuj plik z nowym firmwar'em na pierwszą partycję na twardym dysku. (Sprawdź, czy pierwsza partycja jest w formacie FAT32).
- 2. Podłącz kable Video i zasilania, oprogramowanie uaktualni się automatycznie.

**UWAGA!** Nie odłączaj zasilania podczas procesu aktualizacji oprogramowania. Może to doprowadzić do uszkodzenia plików oraz samego urządzenia.

3. Jeśli zniknie okno upgrade'u, oznacza to, że oprogramowanie zostało pomyślnie uaktualnione. Usuń plik z nowym firmware'em z twardego dysku Media Banku i dalej korzystaj z obudowy.

#### Funkcja TV Lock

- 1. Funkcja ta blokuje drugą partycję na twardym dysku, jeśli jest ich kilka. Użytkownik może "wejść" na drugą partycję, dopiero po wpisaniu poprawnego hasła.
- 2. Przy próbie dostępu na 2 partycję, na ekranie wyświetli się klawiatura do wpisania hasła. Przy pierwszym użyciu funkcji TV Lock, należy wpisać hasło ustawione domyślnie: **0000**.
- 3. Użyj klawiszy: up, down, left, right, play na pilocie zdalnego sterowania, aby przesunąć lub wykonać funkcje.
- 4. Jeśli chcesz zmienić hasło, wybierz opcję "change" na klawiaturze. Wpisz stare hasło, następnie podaj nowe hasło i wciśnij przycisk OK.
- 5. Jeśli zapomnisz hasła, wykorzystaj hasło domyślne (0000), aby dostać się na zablokowaną partycję.

#### Pilot zdalnego sterowania - Quick Media Play

- 1. **PLAY** odtwarzanie lub uruchamianie wybranej opcji
- UP przycisk nawigacji, przesuwa kursor na ekranie
- **3. DOWN** przycisk nawigacji, przesuwa kursor na ekranie
- LEFT przycisk nawigacji, przesuwa kursor na ekranie
- RIGHT przycisk nawigacji, przesuwa kursor na ekranie
- PHOTO w trybie Photo, możesz wybrać i obejrzeć zdjęcia
- 7. MUSIC w trybie Music, możesz wybrać i odsłuchać utwór muzyczny
- 8. VIDEO w trybie Video, możesz wybrać i obejrzeć film
- **9. FILE** dostęp do biblioteki plików na twardym dysku (File Library)
- 10.MAIN MENU podręczne menu
- **11.SETUP** dostęp do ustawień i parametrów Quick Media Play
- 12.INFO wyświetla informacje o pliku
- 13.AUDIO pozwala wybrać kanał dźwiękowy
- 14.PREWIEV poprzedni plik
- 15.STOP kończy pracę w wybranym trybie
- 16.NEXT następny plik
- **17.REV** cofa do poprzedniej części utworu muzycznego lub filmu
- 18.PAUSE wstrzymuje proces odtwarzania
- **19.FWD** przesuwa do następnej części utworu muzycznego lub filmu
- **20.VOL+** zwiększanie natężenia dźwięku
- 21.VOL- zmniejszanie natężenia dźwięku
- 22.SLIDESHOW możliwość odtwarzania muzyki i jednoczesnego podglądu obrazu
- 23.ROTATE obrót zdjęcia
- 24.REPEAT powtarzanie
- **25.MUTE** wyłączenie dźwięku
- 26.ZOOM powiększanie obrazu
- 27.TRANSITION equalizer, pozwala wybrać tryb dźwięku.

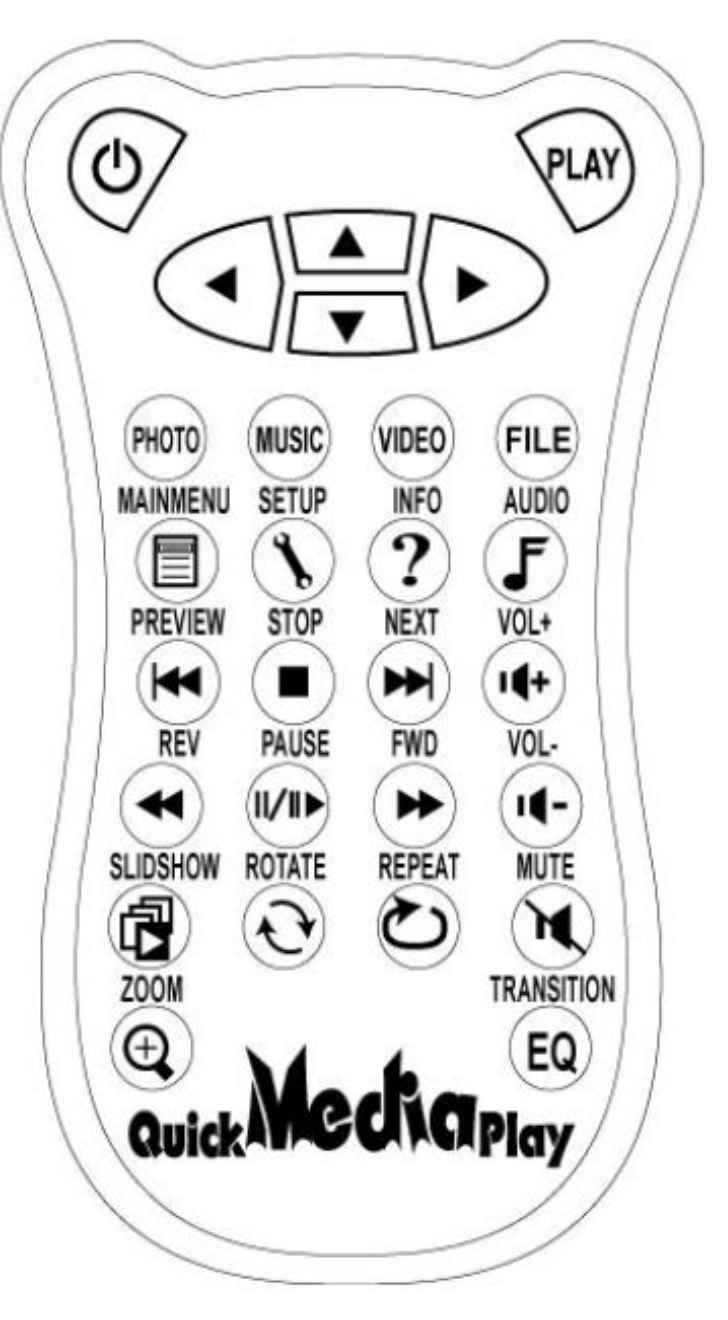

#### Oprogramowanie Quick Media Play

Praca z programem Quick Media Play:

- 1. Wciśnij przycisk **Setup**, aby wejść do Setup Menu Main Page.
- Wybierz Preferences i sprawdź czy wybrany jest tryb TV i dalej MULTI SYSTEM.
- 3. Aby powrócić do menu głównego wciśnij **Exit Setup**.

#### Notka:

- 1. Domyślnie setup w trybie TV jest ustawiony na MULTI SYSTEM.
- 2. MULTI SYSTEM zawiera typ NTSC i PAL.
- 3. Typ NTSC dotyczy m.in., Taiwan, USA, Japonia.
- 4. Typ PAL dotyczy Chin, Europy.

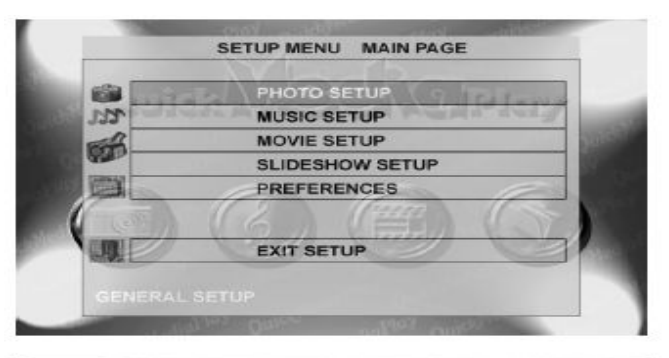

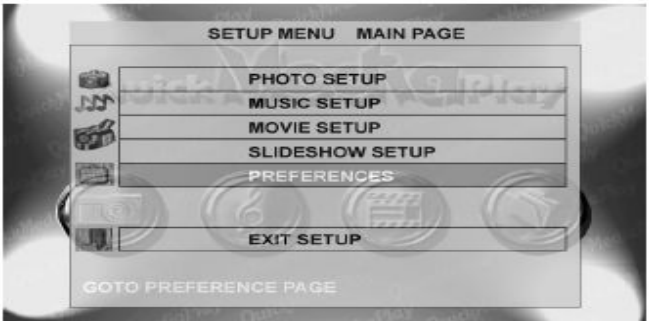

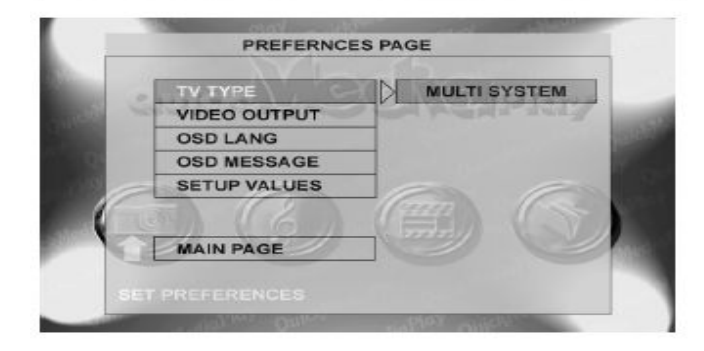

## Obsługa plików multimedialnych

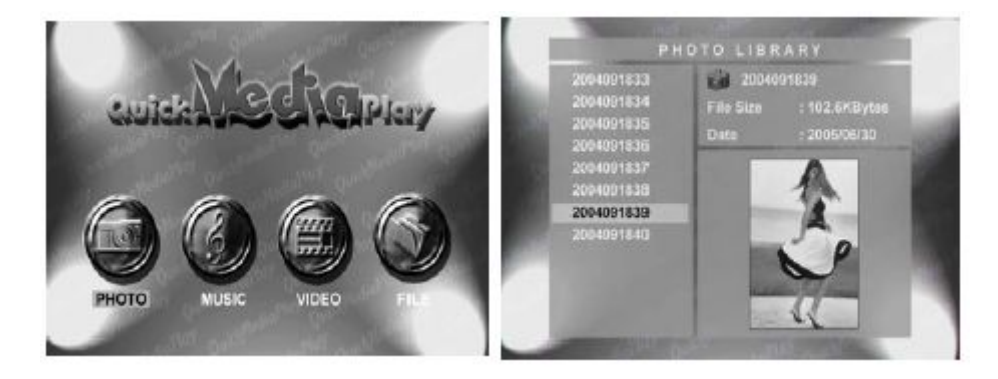

Zanim rozpoczniesz pracę z Media Bankiem, musisz skopiować pliki multimedialne na twardy dysk za pomocą kabla USB.

# Tryb obsługi zdjęć

Wciśnij klawisz strzałki i wybierz tryb **Photo** w menu podręcznym lub wciśnij klawisz **Photo** na pilocie zdalnego sterowania ewentualnie możesz wejść do File Library i ręcznie wyszukać plik, który chcesz wyświetlić.

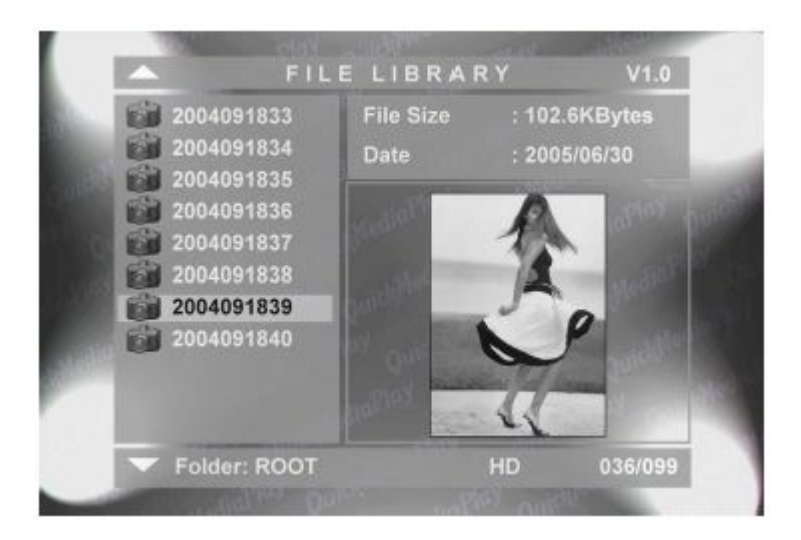

# Tryb pełnoekranowy

Wciśnij przycisk **PLAY** na pilocie zdalnego sterowania, aby wyświetlić zdjęcie na całym ekranie.

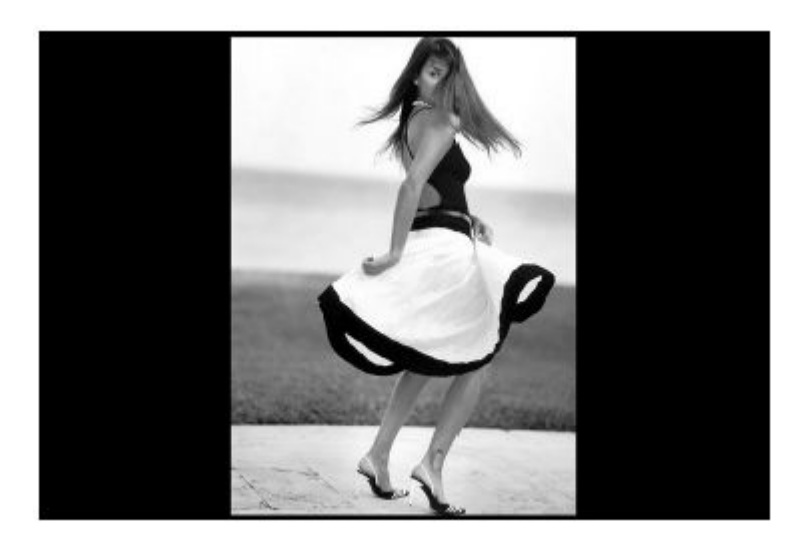

## ZOOM

Wciśnij przycisk **ZOOM** na pilocie zdalnego sterowania, aby powiększyć zdjęcie, ponowne wciśnięcie klawisza **ZOOM** wyłączy funkcję. Możesz skorzystać ze strzałek, żeby przysunąć zdjęcie. Poniżej przykład zastosowania ZOOMu:

wyłączony ZOOM

włączony ZOOM x2

włączony ZOOM x4

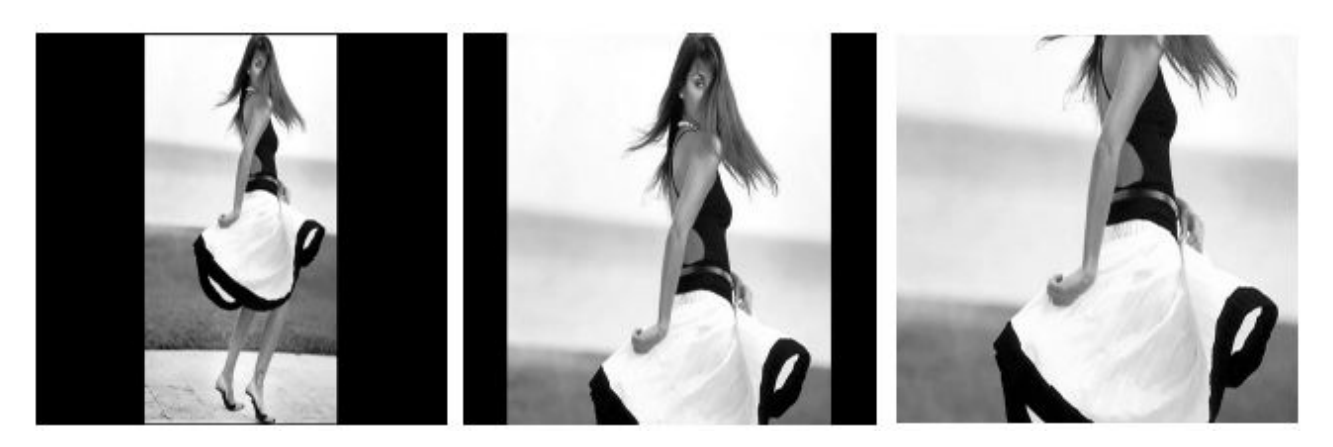

## **OBRACANIE ZDJĘCIA**

Wciśnij przycisk **ROTATE** na pilocie zdalnego sterowania, aby obrócić zdjęcie zgodnie z ruchem wskazówek zegara.

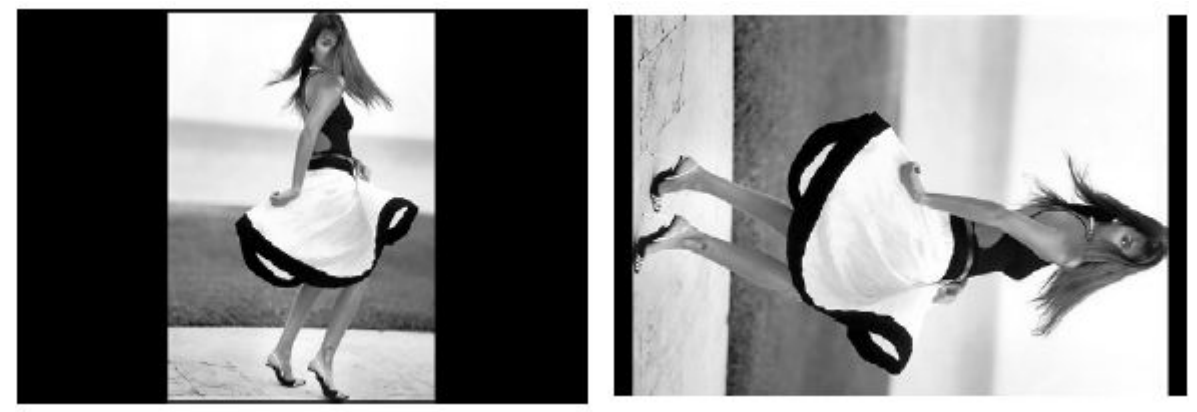

## USTAWIENIA SLIDE SHOW (pokaz slajdów)

Wciśnij przycisk **Setup**, aby wejść do **SETUP MENU – MAIN PAGE**, wybierz **SLIDESHOW SETUP** i określ sposób odtwarzania:

MANUAL (ręczny) – przeglądaj zdjęcia wciskając klawisze strzałek ▲ lub ▼.
 AUTO – zdjęcia będą się zmieniać automatycznie.

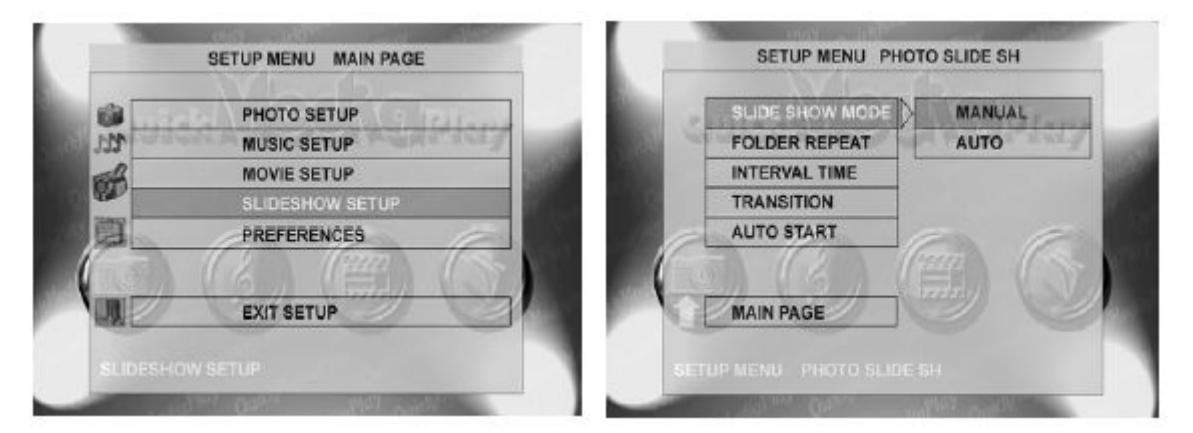

## Powtarzanie przeglądania zdjęć z wybranego folderu

Funkcja ta pozwala ustawić zawartość folderu, która ma być powtarzana.

Wciśnij klawisze strzałek ▲ lub ▼ pilocie zdalnego sterowania aby wybrać tryb odtwarzania: ON – wszystkie zdjęcia mają się wyświetlać automatycznie

OFF – pojedyncze zdjęcia ma się wyświetlać automatycznie

| SLIDE SHOW MODE | 1 1 1 1 1 - |
|-----------------|-------------|
| FOLDER REPEAT   | ON          |
| INTERVAL TIME   | OFF         |
| TRANSITION      |             |
| AUTO START      | -           |
| MAIN PAGE       |             |

#### Interwały czasowe

Funkcja ta pozwala ustawić odstępy czasu pomiędzy wyświetlaniem kolejnych zdjęć. Wciśnij ▲ lub ▼ na pilocie zdalnego sterowania, aby wybrać odpowiedni interwał czasowy: 1 sedunda, 3 sekundy, 5 sekund, 10 sekund.

| SLIDE SHOW MODE | E. Q. Ritan        |
|-----------------|--------------------|
| FOLDER REPEAT   | Carl And Man and a |
| INTERVAL TIME   | ONE SECOND         |
| TRANSITION      | THREE SECOND       |
| AUTO START      | FIVE SECONDS       |
| - 102           | TEN SECONDS        |
| MAIN PAGE       |                    |

#### TRANSITION – efekt przejścia

Funkcja ta pozwala ustawić 14 efektów przejścia pomiędzy kolejnymi zdjęciami np. przenikania, znikania obrazu lub możliwość losowego dobierania efektów. Wciśnij ▲ lub ▼ na pilocie zdalnego sterowania, aby wybrać tryb wyświetlania slajdów.

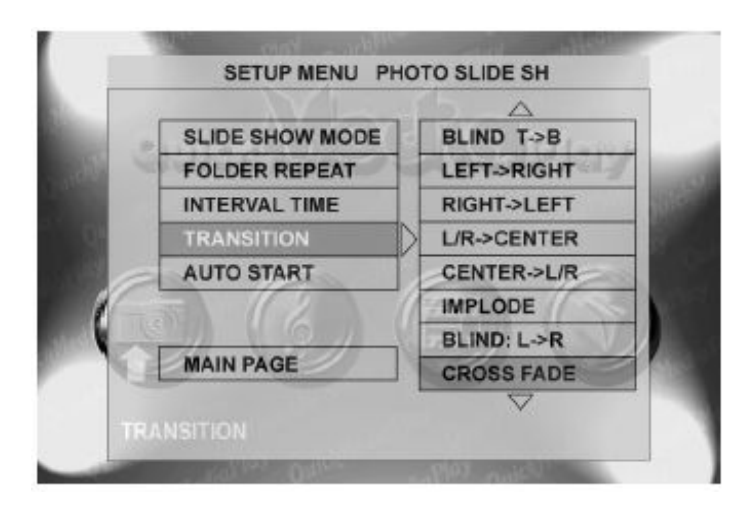

## **AUTO START**

Funkcja ta pozwala odtwarzać pliki video bez konieczności wchodzenia MAIN MENU.
Wciśnij ▲ lub ▼ na pilocie zdalnego sterowania, aby wybrać tryb odtwarzania.
ON – pliki video będą automatycznie odtwarzane po włączeniu Media Banku
OFF – należy włączyć ręcznie odtwarzanie pliku video

| SLIDE SHOW MODE | C. A. S. ICITAN    |
|-----------------|--------------------|
| FOLDER REPEAT   | Col Manufala, Seri |
| INTERVAL TIME   |                    |
| TRANSITION      |                    |
| AUTO START      | ON                 |
| T ((2))         | OFF                |
| MAIN PAGE       |                    |

## Tryb obsługi plików muzycznych

Wciśnij klawisz strzałki i wybierz tryb **Music** w menu podręcznym lub wciśnij klawisz **Music** na pilocie zdalnego sterowania ewentualnie możesz wejść do File Library i ręcznie wyszukać plik, który chcesz odtworzyć.

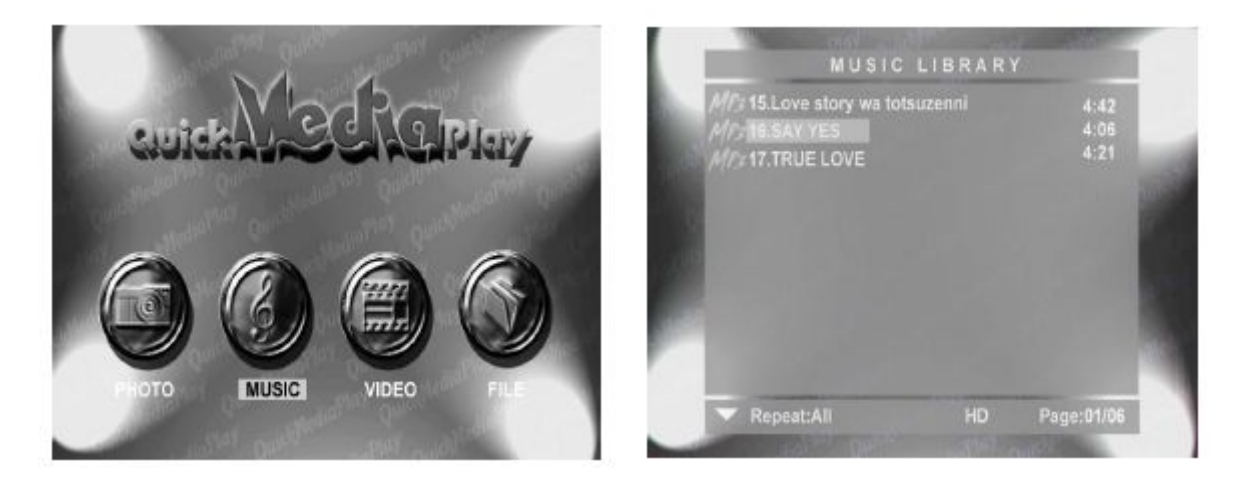

## Odtwarzanie

Wciśnij  $\blacktriangle$  lub  $\nabla$  na pilocie zdalnego sterowania, wybierz plik, który chcesz odtworzyć.

- 1. Wciśnij klawisz **EQ** na pilocie zdalnego sterowania, aby zmienić tryb equalizera: classic, jazz, rock, pop, ballade, dance.
- 2. Wciśnij klawisz Audio na pilocie zdalnego sterowania, aby zmienić kanał dźwiękowy.

| 1/315.Love story w | File Size                   | : 4417KBytes                          | MUSIC LIBRARY                                                            |
|--------------------|-----------------------------|---------------------------------------|--------------------------------------------------------------------------|
| ///218.SAY YES     | Date                        | : 2005/06/30                          | Name: Love story wa totsuzenni<br>Artist:<br>Time: 4:42 Type: MP3 128kbp |
|                    | Time<br>Channels<br>Bitrate | : 4:42<br>: Joint Stereo<br>: 128kbps | 60 150 400 1K 2K 6K 15K                                                  |

#### Powtarzanie utworu

Wciśnij przycisk Setup i wejdź do Setup Menu – Main Page, wybierz Music Setup

Wciśnij klawisze strzałek ▲ lub ▼ pilocie zdalnego sterowania aby wybrać tryb odtwarzania.

**ONE** – odtwarzanie tego samego utworu

**OFF** – pojedyncze odtworzenie utworu

**ALL** – wszystkie utwory są powtarzane

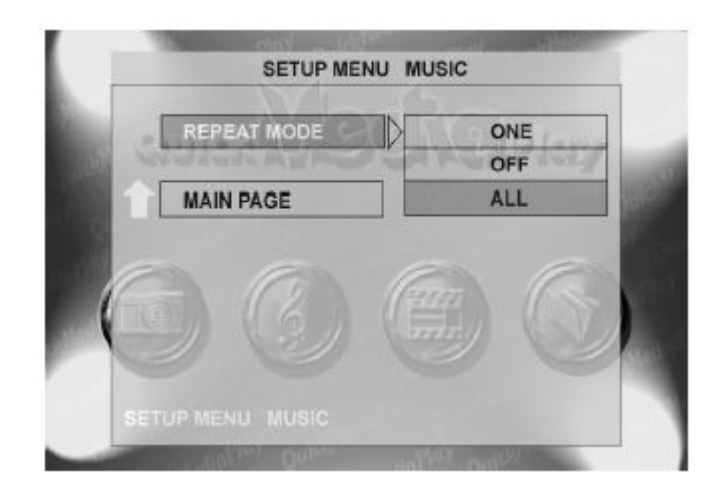

#### Tryb obsługi plików video

Tryb video pozwala wyświetlić wszystkie dostępne na twardym dysku pliki video. Wciśnij klawisz strzałki i wybierz tryb **Video** w menu podręcznym lub wciśnij klawisz **Video** na pilocie zdalnego sterowania ewentualnie możesz wejść do File Library i ręcznie wyszukać plik video, który chcesz odtworzyć.

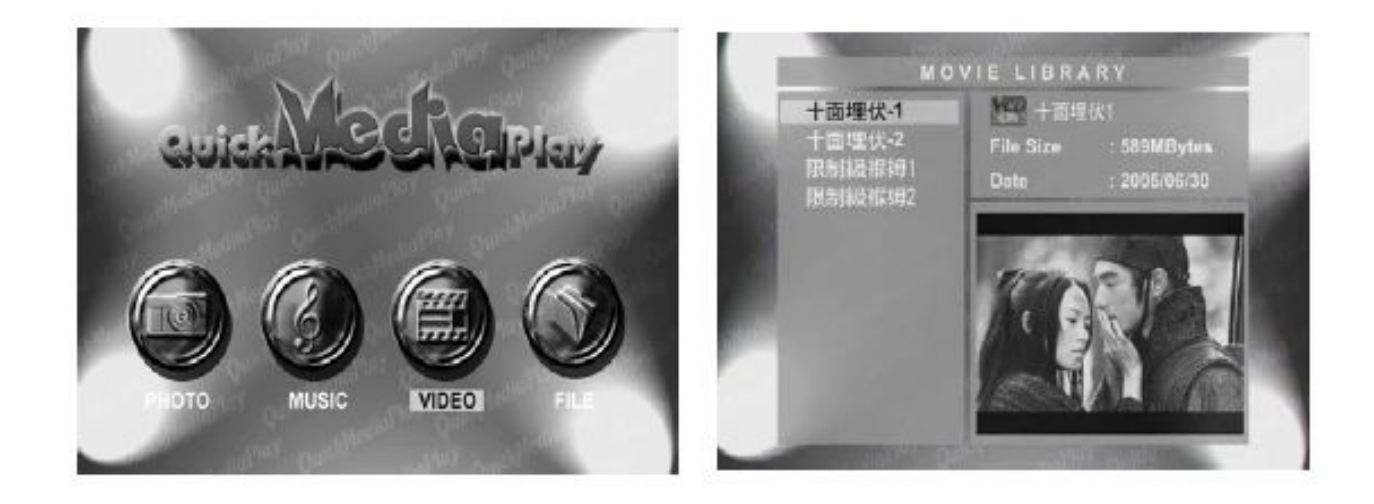

- 1. Włącz przycisk **Pause** na pilocie zdalnego sterowania, jeśli chcesz zatrzymać odtwarzanie filmu.
- 2. Wciśnij **Stop** na pilocie zdalnego sterowania, aby zakończyć odtwarzanie filmu.
- 3. Włącz przycisk **Previous** lub **REV** na pilocie zdalnego sterowania, żeby wyświetlić poprzedni plik video.
- 4. Wciśnij **NEXT** lub **FWD** na pilocie zdalnego sterowania, żeby wyświetlić następny plik video.
- 5. Klawisz Audio na pilocie zdalnego sterowania pozwoli Ci zmienić kanał dźwiękowy.

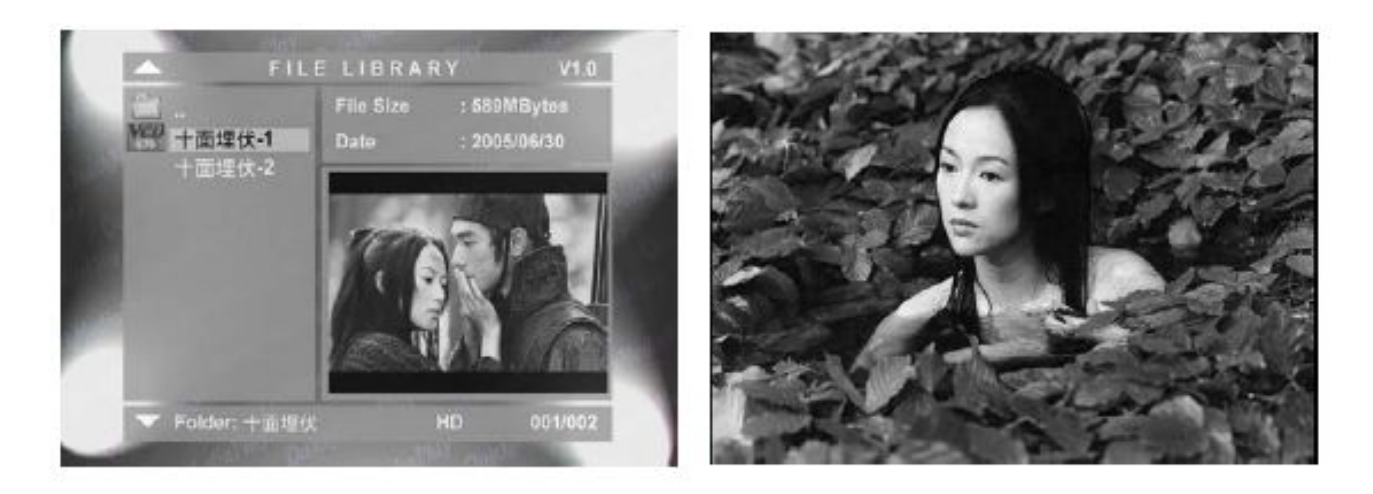

#### Notka:

Jeśli przesuwasz do przodu lub cofasz odtwarzany film, po ponownym uruchomieniu, musisz wcisnąć przycisk **Audio**, żeby zresetować ustawienia kanału dźwiękowego.

#### Biblioteka plików (File Library)

Biblioteka plików zawiera listę wszystkich plików multimedialnych dostępnych na twardym dysku Media Banku.

- 1. Użyj strzałek na pilocie zdalnego sterowania, aby wyszukać plik, który chcesz odtworzyć.
- 2. Wciśnij **Play**, żeby uruchomić odtwarzanie pliku.

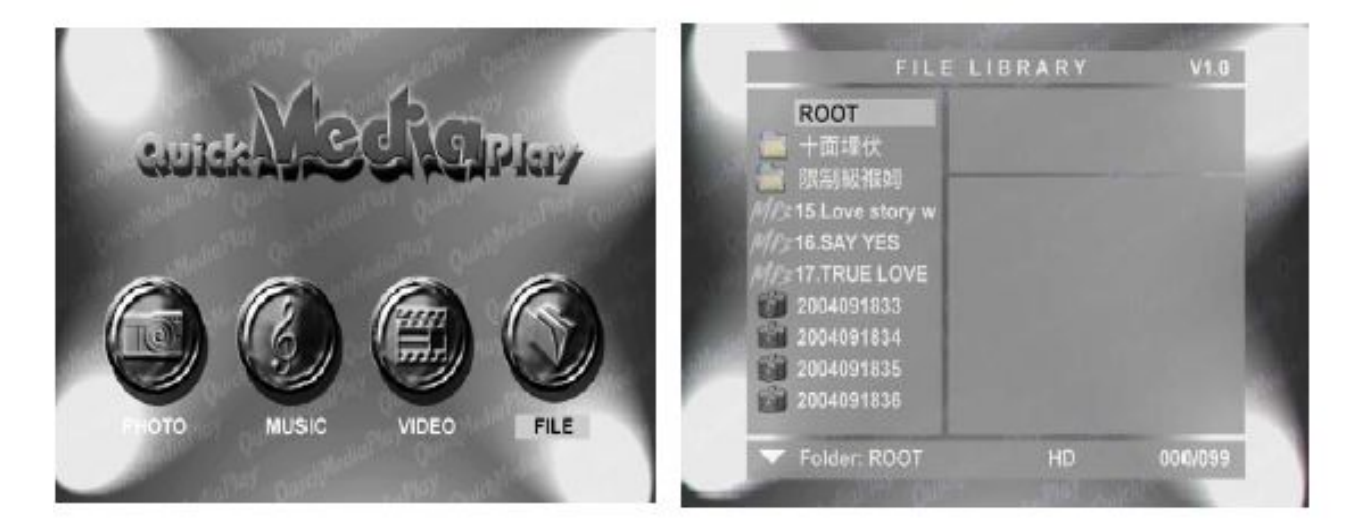

# Kasowanie / zmiana nazwy / nowy folder / rezygnacja (cancel)

Wciśnij klawisz **Info** na pilocie zdalnego sterowania w bibliotece plików (file library). Możesz skasować, zmienić nazwę pliku i folderu oraz utworzyć nowy folder.

DELETE – skasowanie pliku RENAME – nadanie nowej nazwy pliku NEW FOLDER – tworzenie nowego folderu CANCEL – rezygnacja z wprowadzania zmian

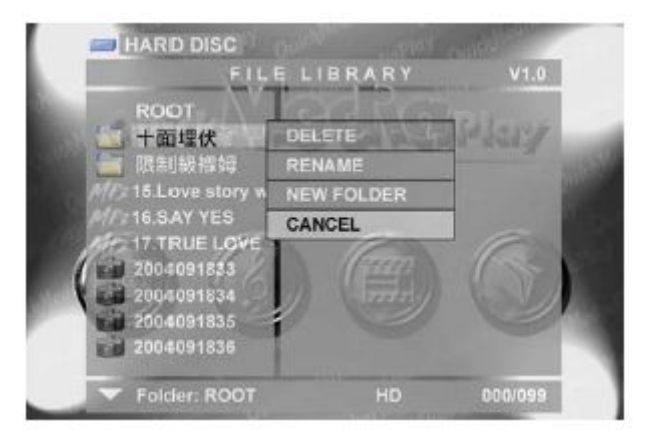

#### Pozostałe ustawienia

Możesz ustawić również inne parametry w menu **Preferences Page**, takie jak: **OSD LANG**, **OSD MESSAGE** i **Setup Values**.

OSD LANG – wybierz język, którego chcesz użyć

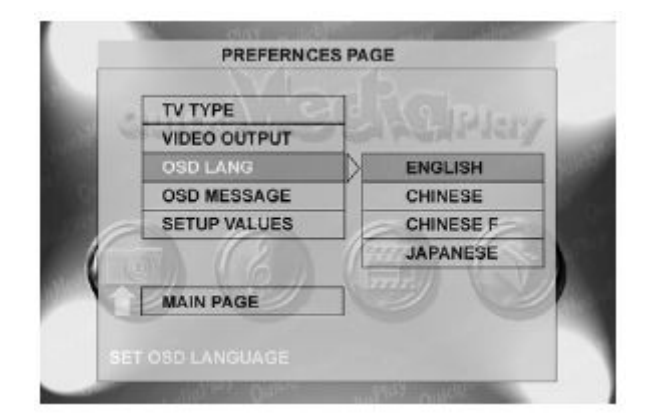

**OSD MESSAGE** – włącz/wyłącz, jeśli włączysz tą opcję, będziesz mógł wyświetlić w górnym, lewym rogu ekranu TV funkcję **REV** lub **FWD** 

**Setup Values** – powrót do ustawień fabrycznych

| TV TYPE<br>VIDEO OUTPUT |
|-------------------------|
| VIDEO OUTPUT            |
|                         |
| OSD LANG                |
| OSD MESSAGE             |
| SETUP VALUES DEFAULT    |
|                         |
| SETUP VALUES            |
|                         |

# NAJCZĘŚCIEJ ZADAWANE PYTANIA:

1. Mogę obejrzeć plik, kiedy obudowa jest podłączona do komputera, ale nie widzę pliku po podłączeniu do telewizora?

**Odp:** Media Bank rozpoznaje jedynie partycje FAT32. Jeśli twardy dysk wykorzystuje partycje w trybie NTFS, pliki nie będą wyświetlane na telewizorze.

2. Nie mogę sformatować dysku twardego większego niż 32GB (FAT32) przy wykorzystaniu narzędzi dyskowych pod Win XP.

**Odp:** Jest to ograniczenie wynikające z WinXP. Musisz sformatować dysk za pomocą dodatkowych narzędzi do formatowania np. oprogramowania Partition Magic lub innych dostępnych .

3. Gdzie zapisują się zdjęcia, kiedy wciskam przycisk kopiuj?

**Odp:** Media Bank tworzy nowy folder dla zapisywanych danych. Za każdym razem tworzony jest kolejny folder, tak aby uniknąć nadpisania informacji, np. za pierwszym razem tworzy się folder o nazwie DSK00000, za drugim DSK00001, następny analogicznie.

4. Nie mogę podłączyć Media Banku do komputera z systemem WIN98.

**Odp:** Należy zainstalować sterowniki USB w Win 98. Sterowniki znajdują się w zestawie.

5. Czy Media Bank obsługuje kilka partycji?

Odp: Tak, wspiera obsługę kilku partycji.

6. Dlaczego nie mogę odtworzyć plików AVI?

**Odp:** Niektóre pliki AVI wykorzystują niestandardowe kodeki video, natomiast firmware Mediabanku posiada zainstalowane klasyczne kodeki video. Aby wyświetlić te pliki, należy uaktualnić firmware.

7. Czym jest DivX?

**Odp:** DivX to powszechnie używany, wysokiej jakości standard kompresji/dekompresji (kodek) plików video. Media Bank dekoduje bez problemu DivX 3.x/4/5.x

8. Czym są pliki RM lub RMVB?

**Odp:** Pliki RM/RMVB to format plików rozpowszechniany przez firmę Real Network, Inc. Niestety Mediabank nie obsługuje tych formatów plików.

9. Jaki jest największy rozmiar pliku przy partycji FAT32?

**Odp:** Rozmiar pliku jest ograniczony technologicznie do 2GB.

10. Jakie standardy TV wspiera Media Bank?

Odp: Obudowa Me-820 obsługuje standard NTSC oraz PAL.